# 湖北工业职业技术学院 建筑工程学院青年大学习新手指南

一、微信公众号搜索"青春湖北"并关注

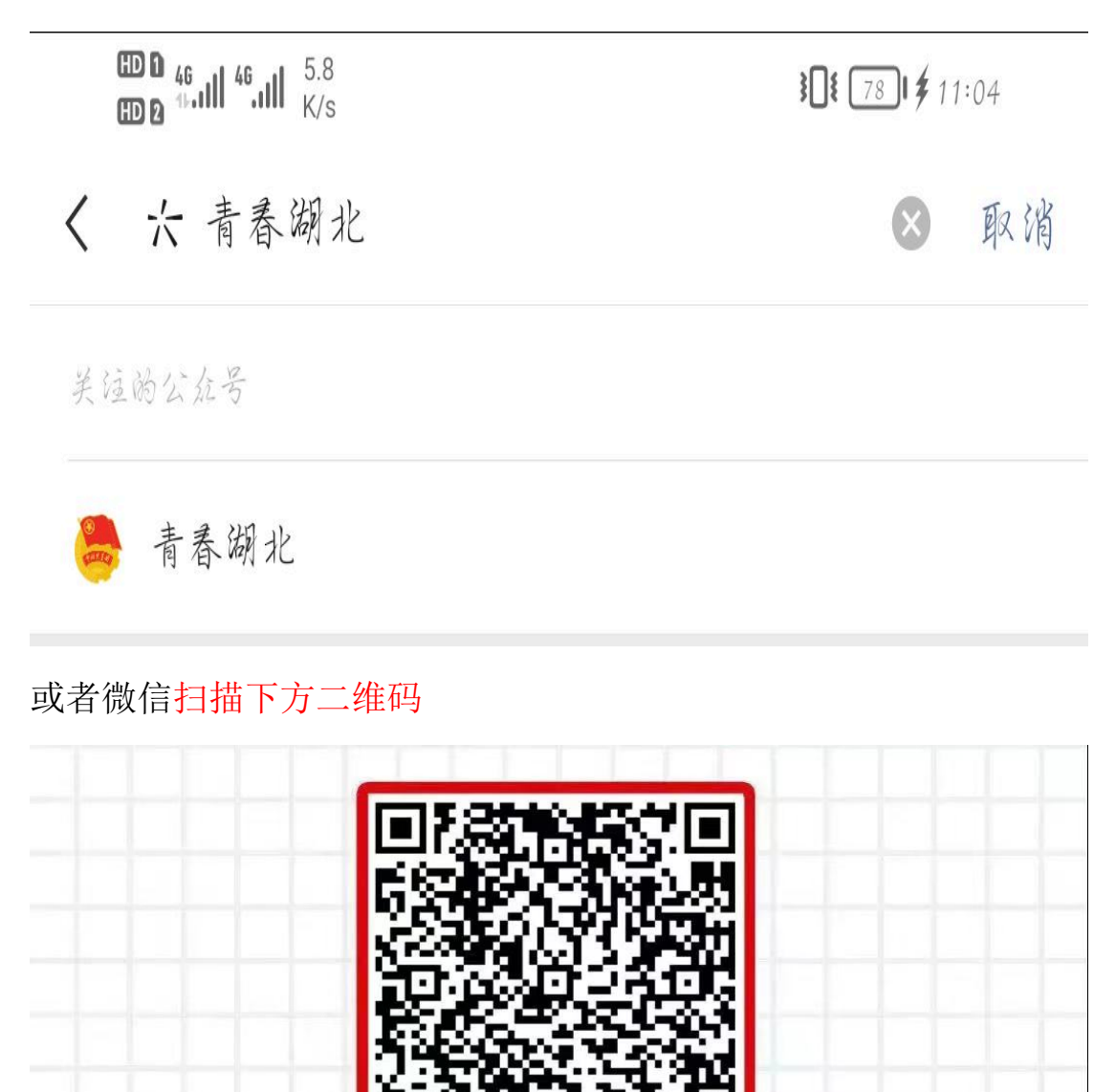

扫描二维码 一起签到学习

## 二、点击下方"签到学习"

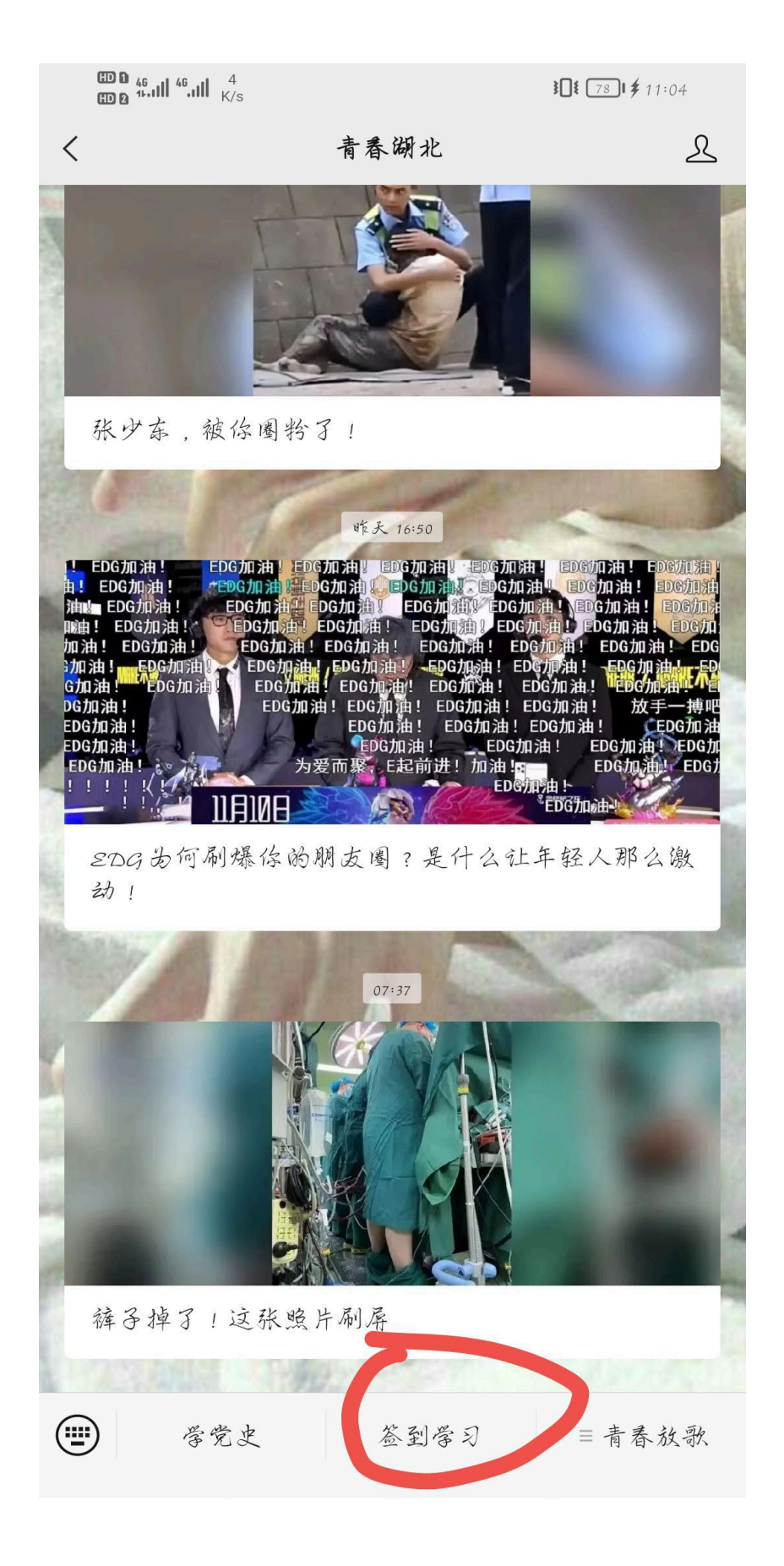

## 三、点击"开始答题"

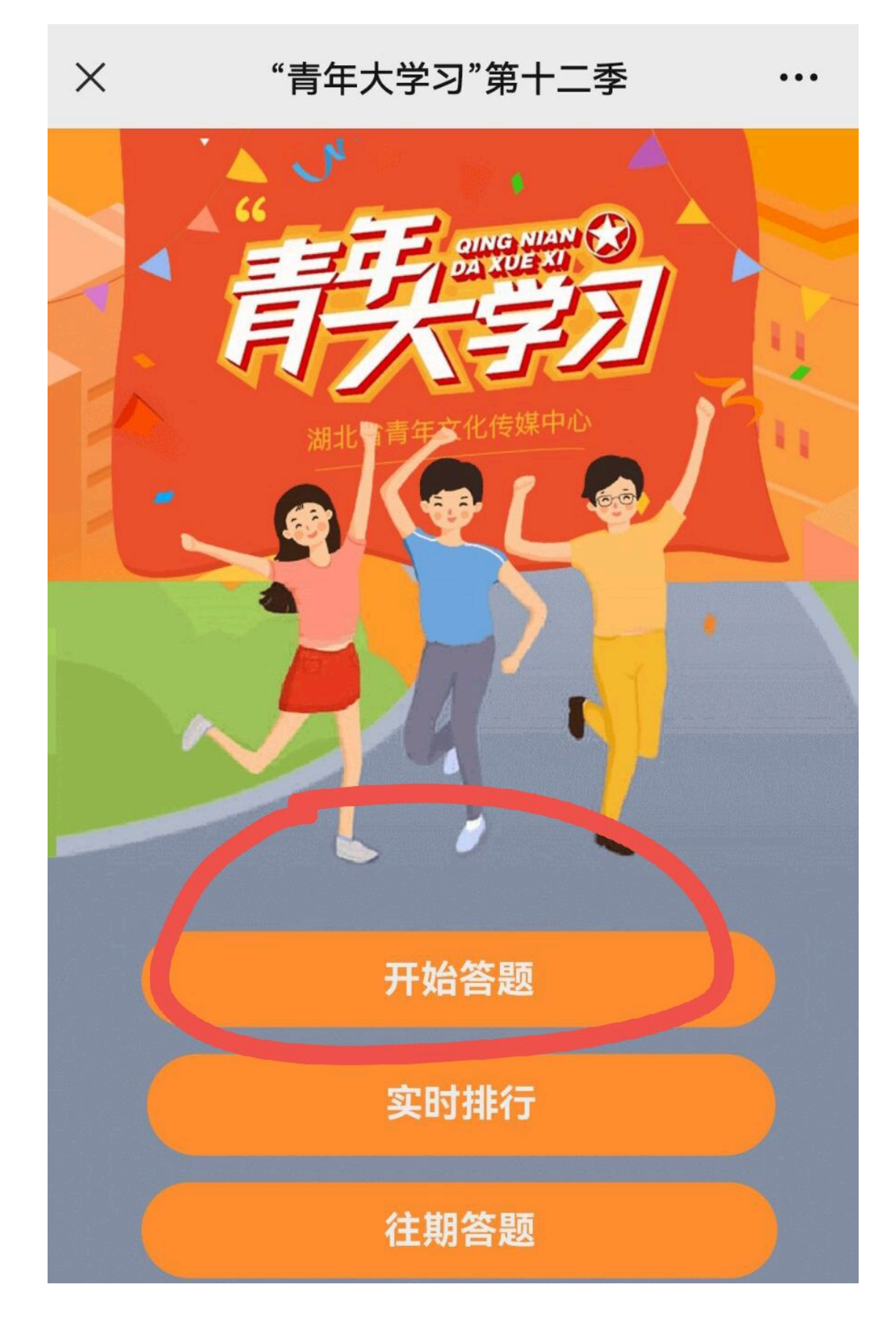

#### 四、点击"修改信息"

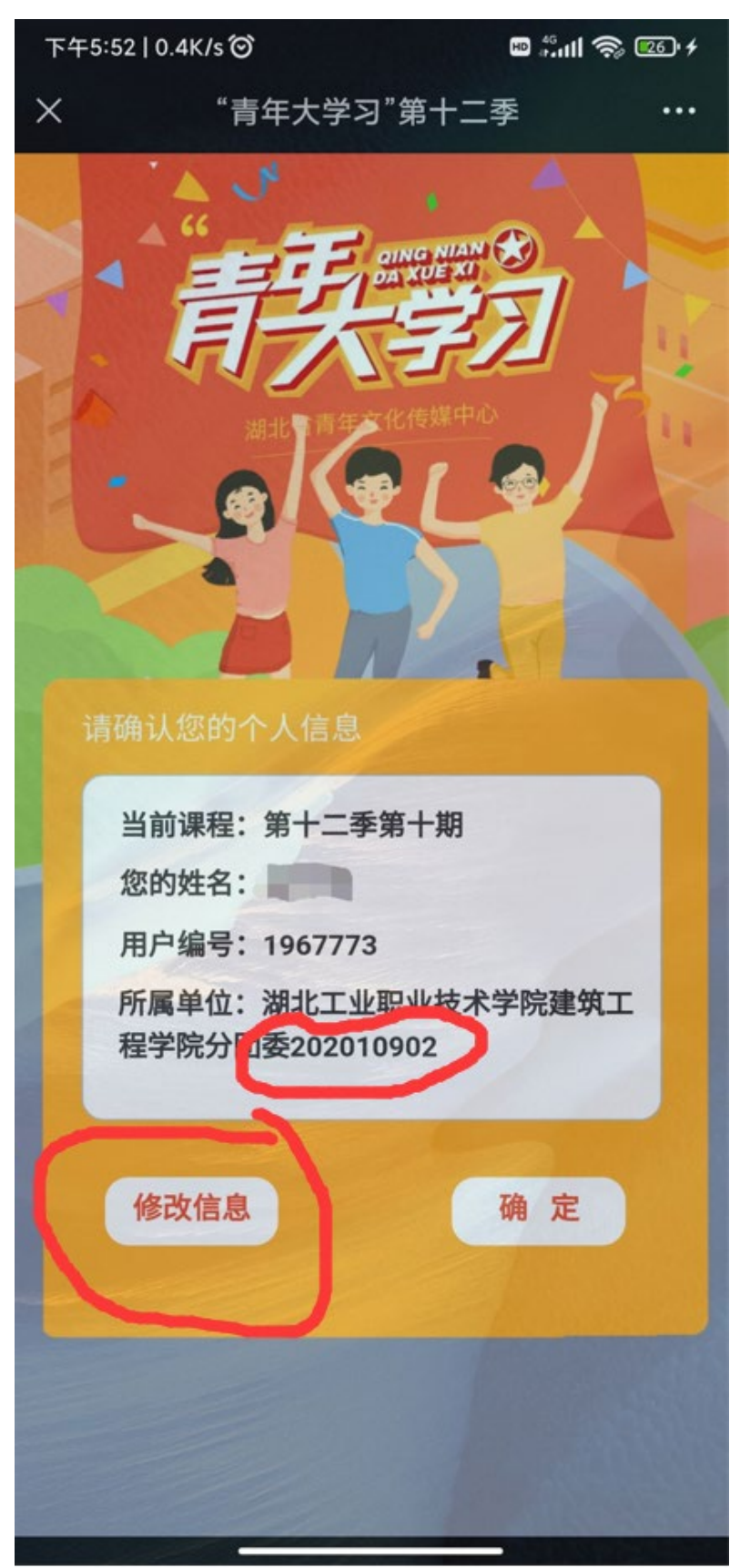

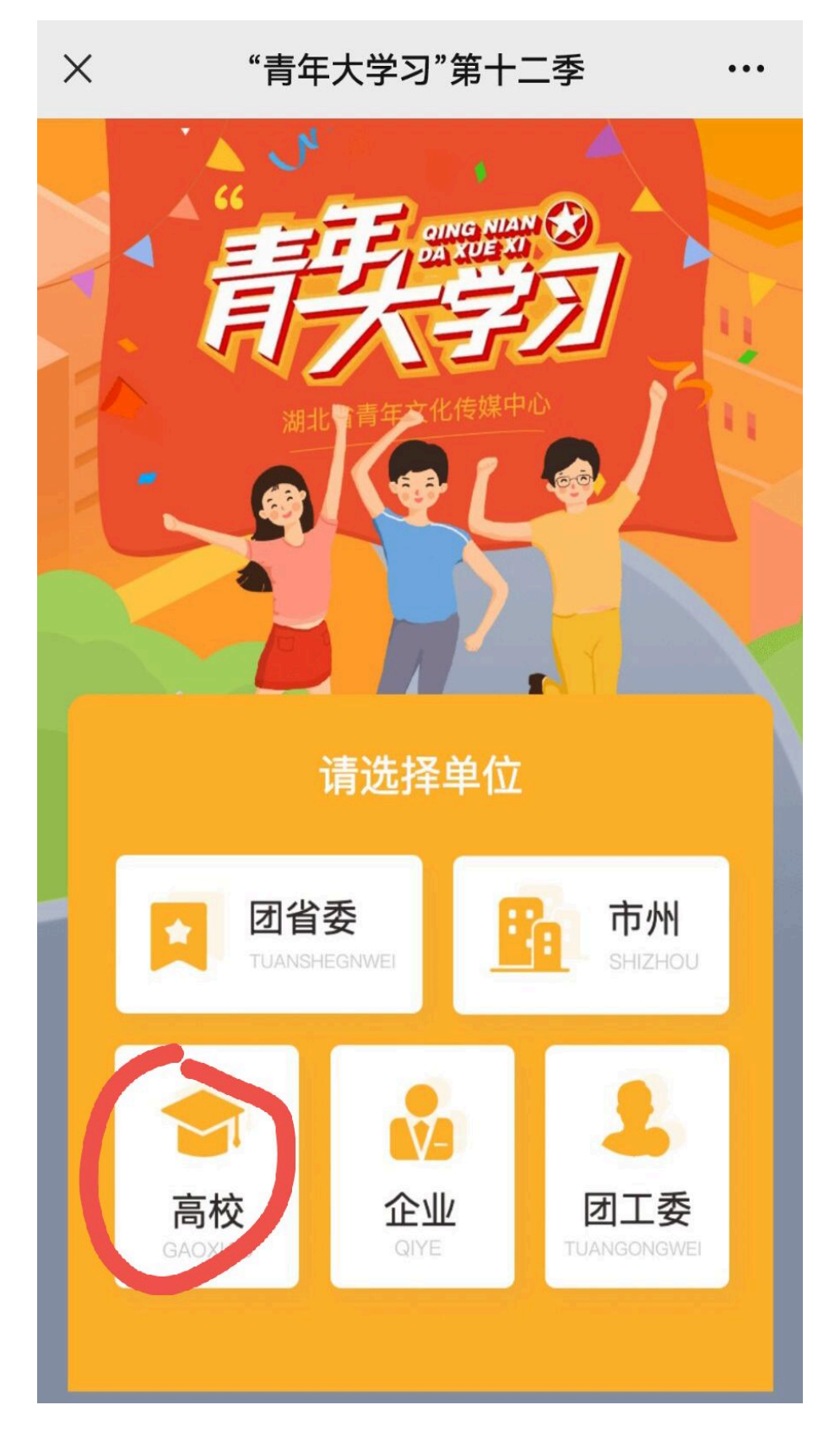

六、按照图中信息修改,信息精确到班级,班级名称要准确、完整, 不能简写、缩写,选择"湖北工业职业技术学院,建筑工程学院,分 团委,202110401班",最后填上自己姓名,点击开始学习。

| CD 0 46<br>CD 0 ∜II <sup>46</sup> II ● |                                                                                                    | 🔞 🖹 🐻 I 11:24 |
|----------------------------------------|----------------------------------------------------------------------------------------------------|---------------|
| ×                                      | "青年大学习"第十二季                                                                                                    | §             |
|                                        | に、「「「「「「「」」」。<br>「「「「」」」。<br>「「」」」。<br>「」」」。<br>「」」」。<br>「」」」。<br>「」」」。<br>「」」」。<br>「」」」。<br>「」」」。<br>「」」」。<br>「」」」。<br>「」」」。<br>「」」」。<br>「」」」。<br>「」」」。<br>「」」」。<br>「」」」。<br>「」」」。<br>「」」。<br>「」」。<br>「」、<br>「」」。<br>「」、<br>「」、<br>「」、<br>「」、<br>「」、<br>「」、<br>「」、<br>「」、 |               |
|                                        | 高校: 湖北工业职业技术学院                                                                                                    | ~             |
|                                        | 院系:建筑工程学院                                                                                                    | ~             |
|                                        | 选择组织:分团委                                                                                                    | )             |
|                                        | 姓名: xxx                                                                                                    |               |
|                                        | 开始学习                                                                                                    |               |
|                                        | GAOXIAO                                                                                                    | TUANSONGWEI   |

#### 七、修改完信息后,点击确定

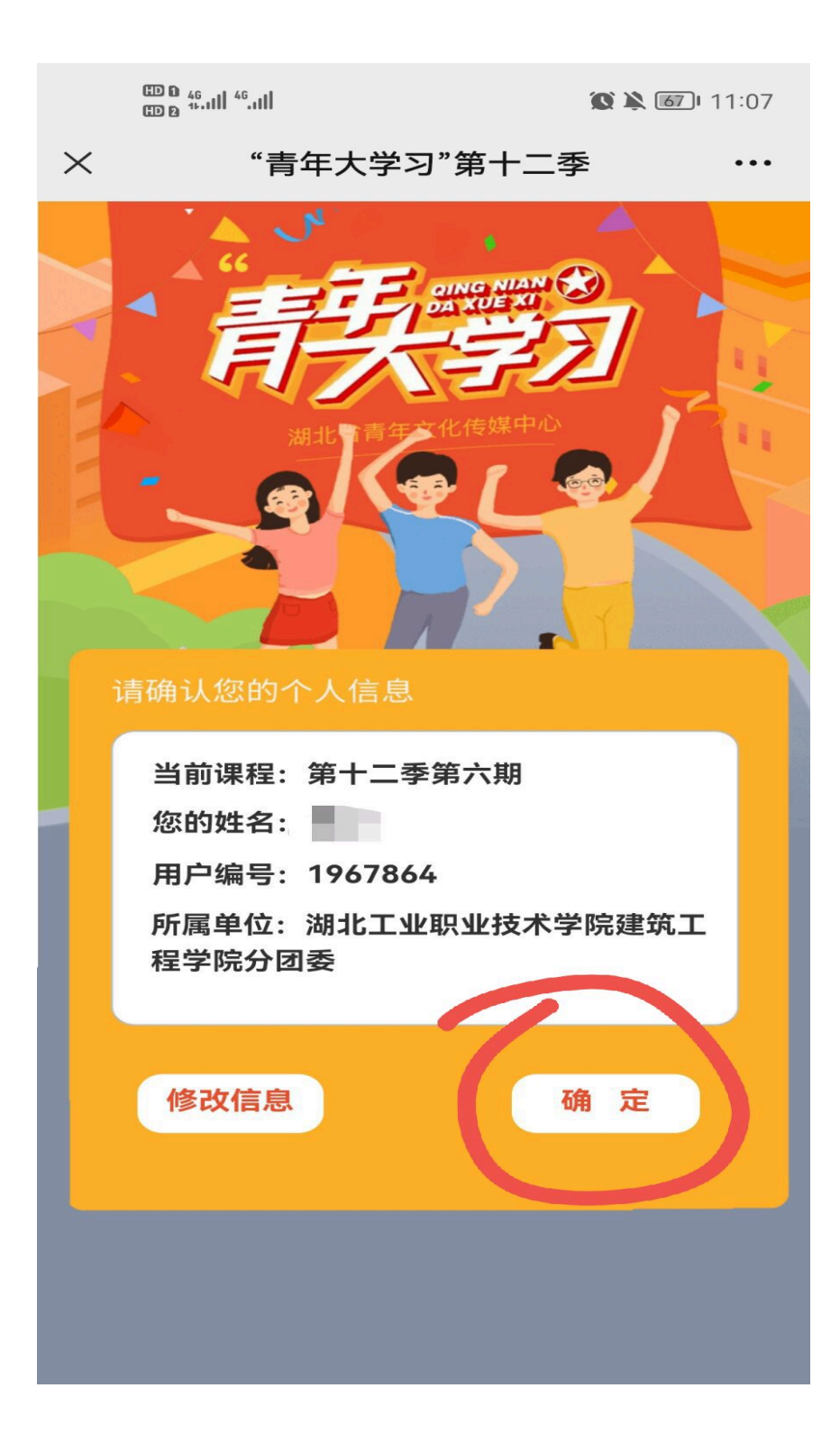

## 八、点击"开始学习"

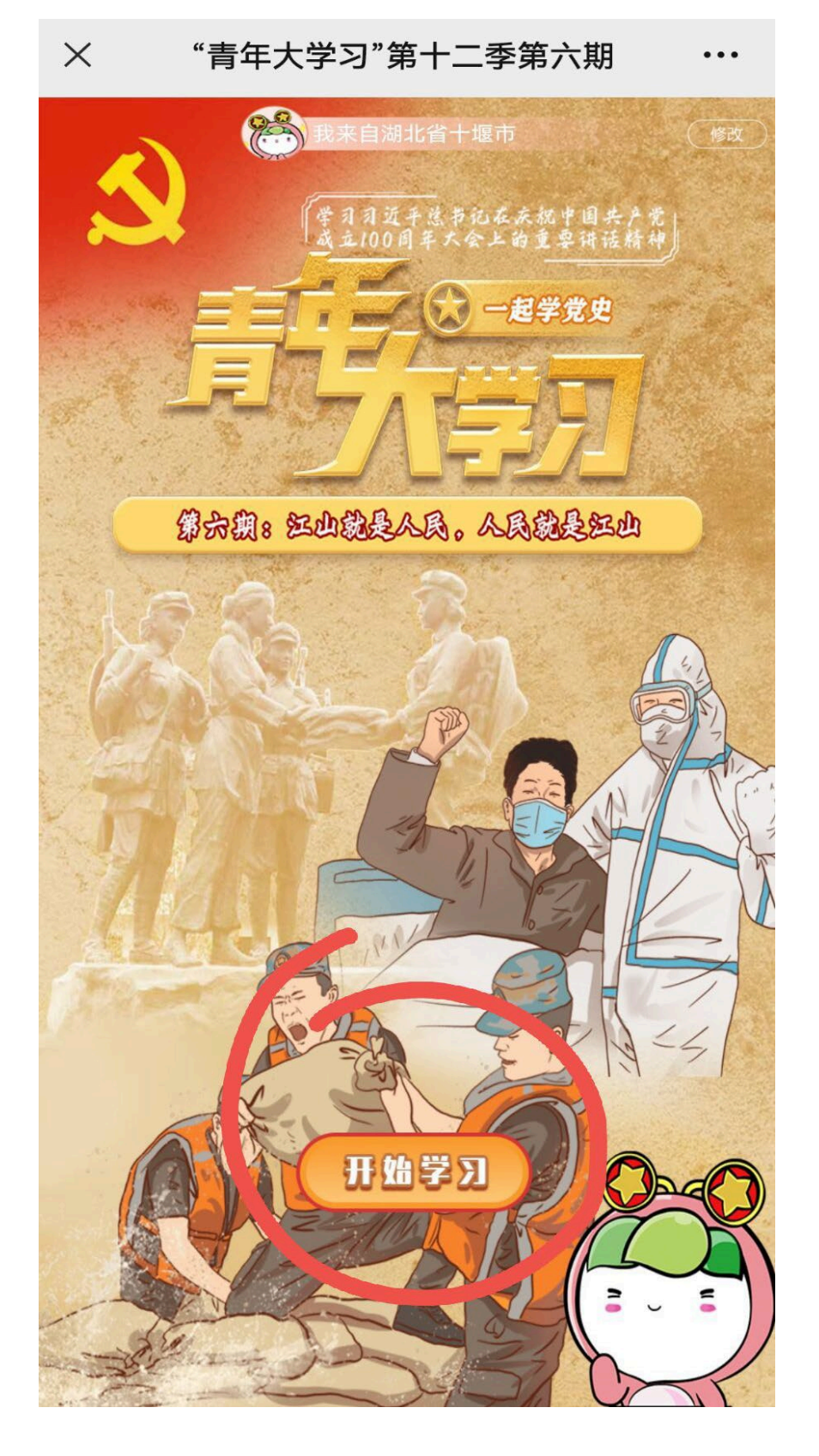

## 九、有效学习完成后图片如下

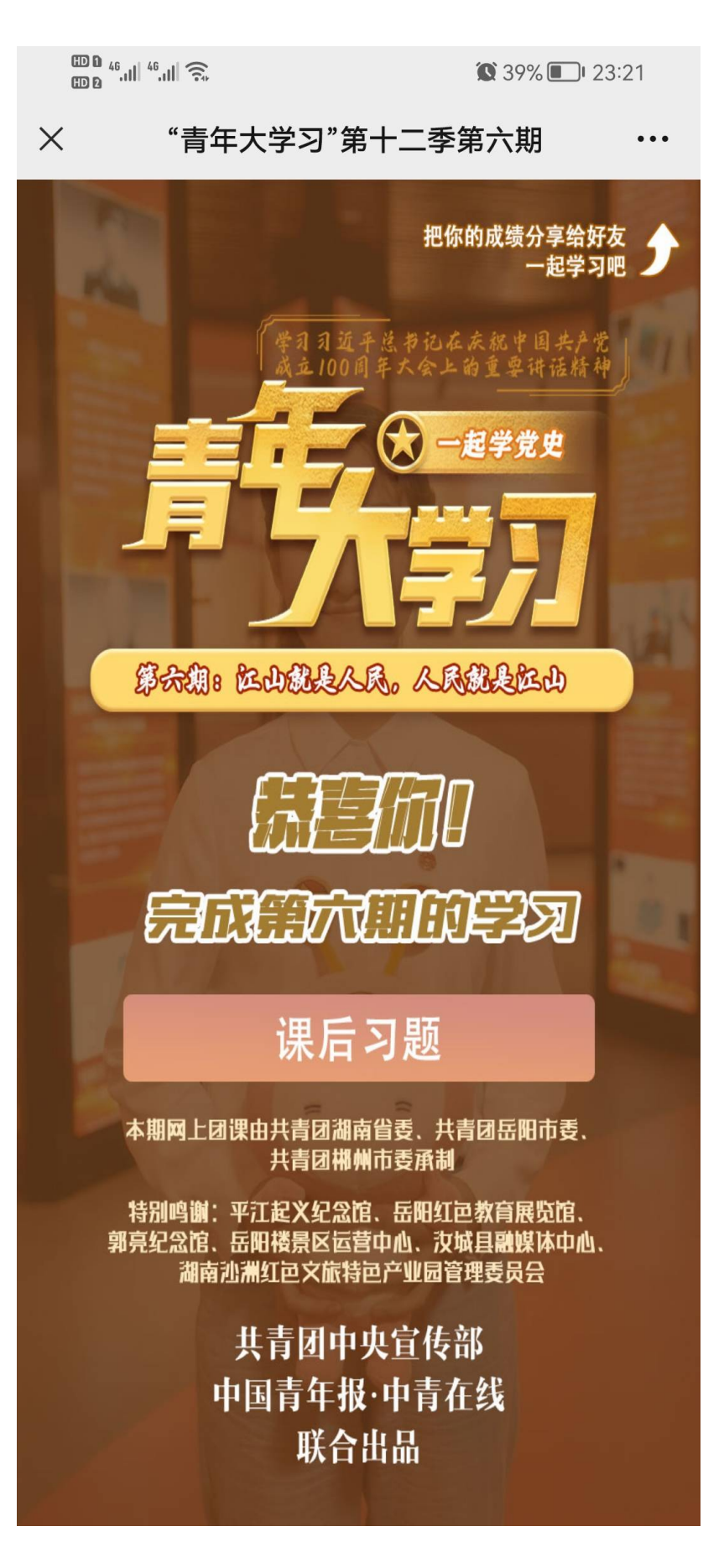

温馨提示:

 参学对象:所有在籍学生,含共青团员、中共党员、中共 预备党员、群众均须学习,青年大学习纳入学生综合素质测 评加分和扣分,每一期有效学习可加分,同时参学情况作为 评选国家奖助学金、学校奖学金、优秀学生干部、优秀共青 团员、优秀共青团干部的一票否决因素,作为团支部对标定 级、团员评议的重要依据。

2. 一定要学习完视频,回答完视频中所有的问题才算完成学习,视为有效学习,若视频未看完中途退出来,本次学习无效,后台统计为"未学习"。一般情况下每个视频7分钟。
3. 课后习题可以不做。

 集中时间做,晚点名或者晚自习。做好两核查,核查每个 学生所在单位(选择组织)是否准确。核查学生是否真实学 习。